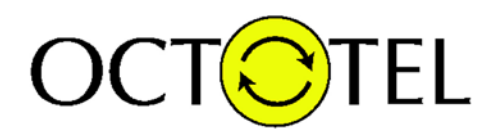

## OCTOTEL

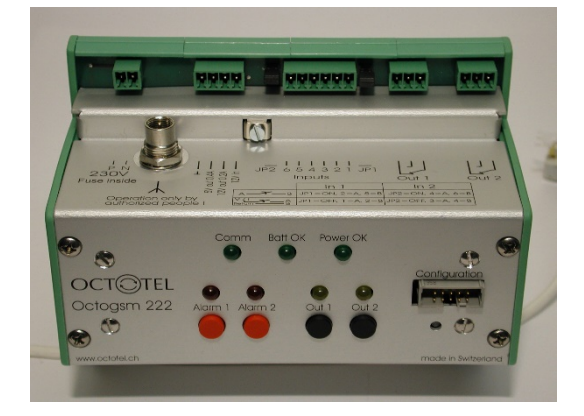

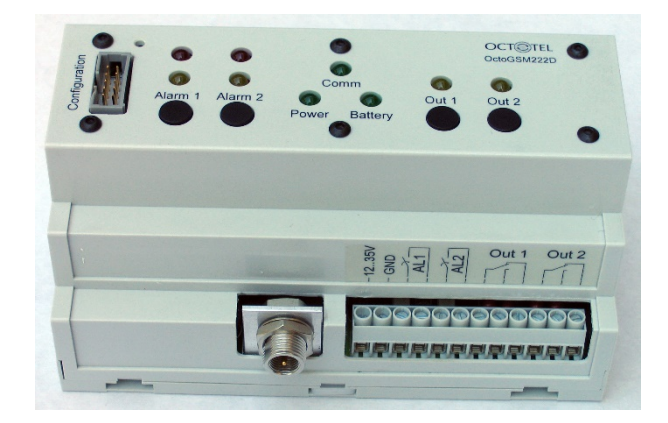

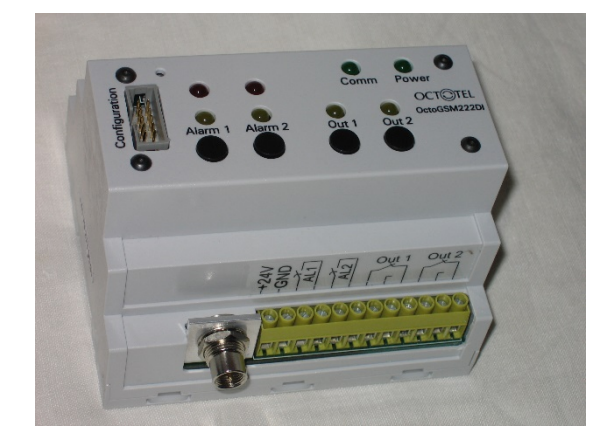

## Manuel de programmation

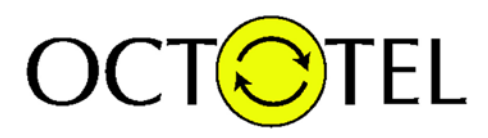

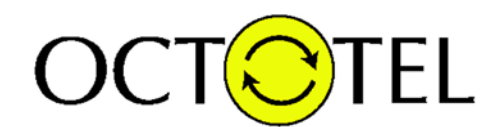

## CONFIGURATION DE L'OCTOGSM 222, 222D & 222DI

Le programme de configuration pour tous les types d'OctoGSM et pour tous les opérateurs supportés est présent sur le CDROM fourni ou est disponible en téléchargement sur le site <u>www.pongo.info</u> sur la page de tous les OctoGSM sous la rubrique téléchargements.

L'installation de ce logiciel est classique et ne pose pas de problème particulier. Il apparaitra sous le nom OctoGSM222xx\_AllModelsAllOperators dans la liste de vos programmes.

Nous vous remercions de l'intérêt porté à ce produit et nous vous souhaitons plein succès dans sa configuration. Veuillez suivre attentivement le suivi des instructions.

Lors de l'installation, le programme se lance automatiquement. Lors d'une utilisation ultérieure, il faut aller le chercher sous

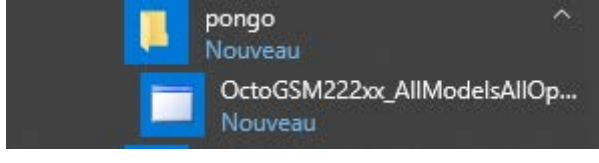

Le programme de configuration fonctionne aussi bien avec un port série natif sur le pc qu'avec un adaptateur série USB.

Attention : le programme de configuration utilise uniquement le port série COM1. Si vous utilisez un adaptateur USB <-> série, veillez à ce qu'il soit configuré en COM1 ! Sinon le programme indiquera une erreur !

- 1. Veuillez connecter l'appareil à votre ordinateur au moyen de l'adaptateur Octotel et d'un câble série NUL MODEM. Branchez également l'antenne.
- 2. Veuillez suivre les écrans ci-dessous.

Les images ci-après ont été réalisées alors que l'application était lancée sur un pc équipé de Windows10 et d'un adaptateur USB série de la marque Digitus

| OC                          | T <mark>O</mark> T | ĒL           |          |
|-----------------------------|--------------------|--------------|----------|
| 🖳 OctoGSM222xx All Models A | All Operators      | —            | $\times$ |
| f                           | ongo               | )            |          |
| Edinguage                   |                    | 0            |          |
| Model                       |                    |              |          |
|                             |                    |              |          |
| O OctoGSM222                | OctoGSM222D        | OctoGSM222DI |          |
| GSM Operator<br>Prepaid     | c                  | Contract     |          |
| Swisscom Prepaid            | ⊖ Sun              | nrise        |          |
| O Sunrise Prepaid           | ○ SFF<br>○ Free    | e            |          |
|                             | Ok                 |              |          |

Choisissez la langue désirée. Par défaut : Français. Choisissez lemodèle d'OctoGSM. Par défaut : OctoGSM222D. Choisissez l'opérater GSM. Par défaut : Swisscom Prepaid. Pressez : OK

Le programme communique avec l'OctoGSM

| OCTOTI                                                                                       | EL         |          |
|----------------------------------------------------------------------------------------------|------------|----------|
| 🖳 OctoGSM222D SwisscomPrepaid                                                                | _          | $\times$ |
| Bienvenue dans le logiciel OctoGSM222xx                                                      |            |          |
| ATE0<br>OK                                                                                   |            |          |
| Ce programme va vous permettre de confi<br>carte SIM appartenant à un module<br>OctoGSM222xx | ìgurer une |          |
| OctoGSM222xx trouvé. Initialisation, patie                                                   | entez svp  |          |
|                                                                                              |            |          |

Veuillez attendre que cette phase se termine.

| 🖳 OctoGSM222D SwisscomPrepaid —                                                                       |    | $\times$ |
|----------------------------------------------------------------------------------------------------|----|----------|
| Bienvenue dans le logiciel OctoGSM222xx                                                               |    |          |
| AT+CPBR=150                                                                                           |    |          |
| +CPBR: 150,"333111999",129,"414C524541445911575                                                       | 2" |          |
| ОК                                                                                                    |    |          |
|                                                                                                    |    |          |
| Ce programme va vous permettre de configurer une<br>carte SIM appartenant à un module<br>OctoGSM222xx |    |          |
|                                                                                                    |    |          |
|                                                                                                    |    |          |
|                                                                                                    |    |          |
| Ok                                                                                                    |    |          |
|                                                                                                    |    |          |

Pressez : <mark>OK</mark>

Attention : Lorsque que la carte SIM a été introduite pour le 1ère fois dans l'appareil, vous devez attendre que le programme présente la fenêtre demandant le code PIN. Pressez OK et, introduisez le code PIN à 4 chiffres, pressez OK.

| (         | 00          | CT            | T | ΈL | - |   |
|-----------|-------------|---------------|---|----|---|---|
| 🛃 Octo    | SSM222D Swi | sscomPrepaid  |   |    | _ | × |
| Fichier   | Carte SIM   | Configuration |   |    |   |   |
|           |             |               |   |    |   |   |
| Fichier e | n cours :   |               |   |    |   |   |

Si la carte est nouvelle, Choisissez Fichier, Nouveau

| 🔡 OctoGSM222DI SunrisePrepaid |               |      |            |  |  |
|-------------------------------|---------------|------|------------|--|--|
| Fichier                       | Carte SIM     | Cont | figuration |  |  |
| No                            | uveau         |      | 1          |  |  |
| Ouv                           | vrir          |      |            |  |  |
| Enr                           | egistrer sous |      |            |  |  |
| Qui                           | itter         |      |            |  |  |

et retrouvez-vous à la page 8

Sinon, si vous voulez modifier une configuration déjà existante sur un appareil, choisissez <u>Carte SIM</u>, <u>Lire</u>

| 💀 OctoG    | 🖳 OctoGSM222DI SunrisePrepaid |               |   | × |
|------------|-------------------------------|---------------|---|---|
| Fichier    | Carte SIM                     | Configuration | n |   |
| Fichier er | Lire                          |               |   |   |
|            | Ecrire                        |               |   |   |
| -          |                               |               |   |   |
|            |                               |               |   |   |
|            |                               |               |   |   |
|            |                               |               |   |   |
|            |                               |               |   |   |
|            |                               |               |   |   |
|            |                               |               |   |   |
|            |                               |               |   |   |

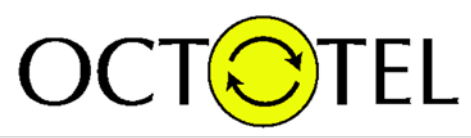

| 🖳 OctoGSM222DI SunrisePrepaid                 | _ | × |
|-----------------------------------------------|---|---|
| <br>+CPBR: 83,"000083",129,"4D656D3833"<br>OK |   |   |
| 83: 000083 Mem83                              |   |   |
| Opération en cours, veuillez patientez        |   |   |
|                                               |   |   |

| 🖳 OctoGSM222DI SunrisePrepaid                            | _ | × |
|----------------------------------------------------------|---|---|
| AT+CPBR=150<br>+CPBR: 150,"333111999",129,"4D656D313530" |   |   |
| ок                                                       |   |   |
| 150: 333111999 Mem150                                    |   |   |
| Teminer                                                  |   |   |

La carte SIM est maintenant lue. Pressez sur le bouton : Terminer

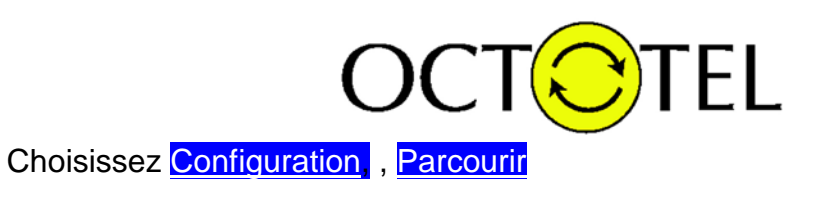

| 🛃 OctoGSM222DI SunrisePrepaid |           |               |       |  |  |  |
|-------------------------------|-----------|---------------|-------|--|--|--|
| Fichier                       | Carte SIM | Configuration |       |  |  |  |
|                               |           | Parcourir     |       |  |  |  |
|                               |           | Modifier      | - F [ |  |  |  |
|                               |           |               |       |  |  |  |

Ceci vous permettra de modifier successivement tous les paramètres de l'OctoGSM. Vous pouvez également modifier individuellement les paramètres en cliquant sur <u>Modifier</u> puis en choisissant le paramètre à modifier.

| 🖳 Octo  | 🖳 OctoGSM222DI SunrisePrepaid |               |   |               | _      |        | $\times$ |
|---------|-------------------------------|---------------|---|---------------|--------|--------|----------|
| Fichier | Carte SIM                     | Configuration | _ |               |        |        |          |
|         |                               | Parcourir     | 1 |               |        |        |          |
|         |                               | Modifier 🕨    |   | Emplaceme     | nt     |        |          |
|         |                               |               |   | Numéros d'    | alarme | es     | - 1      |
|         |                               |               |   | Etats initiau | x      |        | - 1      |
|         |                               |               |   | Messages d    | 'alarm | es     | - 1      |
|         |                               |               |   | Messages d    | e com  | mandes | - 1      |
|         |                               |               |   | Message d'e   | erreur |        |          |
|         |                               |               | _ |               |        |        | _        |

Une fois que tous les paramètres ont été configurés, vous pouvez les inscrire dans la carte SIM.

| Choisiss                      | ez <mark>Carte S</mark> | SIM <u>et ensuite</u> Ecrire, |  |  |  |  |  |
|-------------------------------|-------------------------|-------------------------------|--|--|--|--|--|
| 🛃 OctoGSM222DI SunrisePrepaid |                         |                               |  |  |  |  |  |
| Fichier                       | Carte SIM               | Configuration                 |  |  |  |  |  |
|                               | Lire                    |                               |  |  |  |  |  |
|                               | Ecrire                  |                               |  |  |  |  |  |
|                               |                         |                               |  |  |  |  |  |
|                               |                         |                               |  |  |  |  |  |

Tous vos paramètres vont être écrits dans la carte SIM. Cette carte SIM est en fait la mémoire des paramètres de l'OctoGSM.

| OCTOTEL                                    |   |          |
|--------------------------------------------|---|----------|
| 🖳 OctoGSM222DI SunrisePrepaid              | _ | $\times$ |
| AT+CPBW=49,"000049",129," bloquée"         |   |          |
| 49: 000049 bloquée                         |   |          |
| Opération en cours, veuillez patientez     |   |          |
| 🔡 OctoGSM222DI SunrisePrepaid              | - | ×        |
| AT+CPBW=150."333111999",129."Mem150"<br>OK |   |          |
| 150: 333111999 Mem150                      |   |          |
| Teminer                                    |   |          |

La carte SIM est maintenant ECRITE. Pressez sur le bouton : Terminer

Maintenant, la configuration de l'OctoGSM est terminée, vous pouvez sauvegarder le fichier de configuration et sortir du programme.

## N'oubliez pas de débrancher l'adaptateur OctoTel.

Dès que ce dernier sera débranché, l'appareil se mettra automatiquement en fonctionnement et à la recherche du réseau GSM.

Pour le déplacement d'un appareil OctoGSM222 ou OctoGSM222D, nous vous conseillons de brancher l'adaptateur OctoTel dans le connecteur de configuration de l'Octotel. Ainsi, cela évitera l'envoi des messages de coupure et de retour du courant.

Merci du suivi de nos instructions et n'hésitez pas à nous appeler pour toutes questions s'y référant.

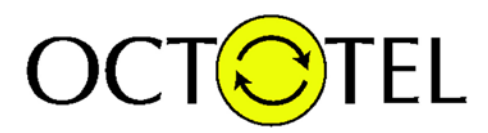

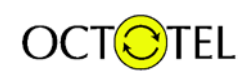

Est une marque déposée de :

OCTOPUS SOLUTIONS Télécom – informatique – sécurité Ch de Volson 2 **CH – 1009 Pully** Tel : +41 21 802 44 00 www.octotel.ch